## POWERPOINT - INTRODUKTION, BRUGERFLADEN OG MENUER

#### Øvelse 1: Opret en ny præsentation

- 1. Åbn PowerPoint.
- 2. Klik på "Tom præsentation" for at starte et nyt projekt.
- 3. Observer de forskellige dele af skærmen:
  - Bånd øverst med faner og værktøjer
  - Dias-rude til venstre
  - Arbejdsområde i midten
  - Notat område nederst
- 4. Klik gennem de forskellige faner i båndet (Startside, Indsæt, Design, osv.) for at se mulighederne.
- 5. Prøv at minimere og maksimere båndet ved at dobbeltklikke på en fane.

## Øvelse 2: Tilføj og rediger indhold

- 1. Klik i titelboksen på det første dias og skriv en titel.
- 2. Klik i undertitelboksen og tilføj en undertitel.
- 3. Gå til fanen "Startside" og klik på "Nyt dias".
- 4. Vælg layoutet "Titel og indhold".
- 5. Tilføj en titel til det nye dias.
- 6. I indholdsboksen, klik på bullet point-ikonet og skriv nogle punkter.

7. Markér noget tekst og brug formateringsværktøjerne i "Startside"-fanen til at ændre skrifttype, størrelse og farve.

## Øvelse 3: Indsæt og manipuler objekter

- 1. Gå til fanen "Indsæt".
- 2. Klik på "Figurer" og vælg en figur at indsætte på dit dias.
- 3. Brug håndtagene til at ændre figurens størrelse og proportioner.
- 4. Højreklik på figuren og vælg "Formater figur" for at ændre fyldfarve og kontur.
- 5. Indsæt et billede ved at klikke på "Billeder" i "Indsæt"-fanen.
- 6. Vælg et billede fra din computer og indsæt det.
- 7. Prøv at beskære billedet ved at vælge det og klikke på "Beskær" i "Billedformat"-fanen.

# Øvelse 4: Arbejd med diasmaster

- 1. Gå til fanen "Vis" og klik på "Diasmaster".
- 2. I diasmasteren, tilføj et logo eller et billede til øverste højre hjørne.
- 3. Ændr baggrundsfarven ved at højreklikke på et tomt område og vælge "Formater baggrund".
- 4. Modificer skrifttyperne for titel og brødtekst.
- 5. Tilføj et sidenummer i nederste højre hjørne.
- 6. Luk diasmasteren ved at klikke på "Luk master-visning".
- 7. Observer hvordan ændringerne påvirker alle dias i din præsentation.

## Øvelse 5: Udforsk visninger og navigationsmuligheder

- 1. Prøv de forskellige visninger ved at klikke på ikonerne nederst til højre:
  - Normal visning
  - Diassorteringsvisning
  - Læsevisning
- 2. I diassorteringsvisning, prøv at trække og slippe dias for at ændre deres rækkefølge.
- 3. Gå tilbage til normal visning og brug tastaturet til at navigere:
  - Tryk Page Up og Page Down for at bevæge dig mellem dias
  - Tryk Ctrl+Home for at gå til første dias
  - Tryk Ctrl+End for at gå til sidste dias
- 4. Prøv at zoome ind og ud ved at bruge skyderen nederst til højre.
- 5. Start et diasshow ved at trykke F5, og øv dig i at navigere med piletasterne.

## Øvelse 6: Tilpas hurtig adgang-værktøjslinjen

- 1. Find hurtig adgang-værktøjslinjen øverst til venstre i vinduet.
- 2. Klik på pil-ned ikonet til højre for værktøjslinjen.
- 3. Vælg nogle kommandoer du ofte bruger, f.eks. "Nyt dias" eller "Gem".
- 4. Vælg "Flere kommandoer..." i bunden af menuen.
- 5. I dialogboksen, find og tilføj mindst tre kommandoer til hurtig adgang-værktøjslinjen.
- 6. Omorganiser rækkefølgen af kommandoer ved at bruge pil op/ned knapperne.
- 7. Klik OK for at gemme dine ændringer.